## **BitBeamer**

Internet: www.bitbeamer.com

*BitBeamer* giver dig fuldstændig kontrol, når du downloader eller uploader filer. Endda via mere end én server ad gangen. *BitBeamer* finder også MP3-filer til dig og fungerer også som filemanager.

Efter installationen åbner du via genvejen **BitBeamer** på skrivebordet. Nu får du et vindue med titlen **Welcome to BitBeamer**. Medmindre du ved, hvad du laver, og ønsker nogle ændringer, så klik **Next**. Nu skal du tage stilling til, hvor mange forbindelser du maksimum vil have kørende ad gangen. Du bør ikke lave om på noget. Klik **Finish**.

Nu ser du to vinduer: Et lille, der viser hastigheden, du downloader med, og et stort, hvorfra du kontrollerer programmet.

Hvis du kender adressen på filen, du vil downloade, så klik på **Download**, skriv adressen, og klik **Next**. Via **Connect** kan du koble dig til en FTP-server. Via **Browse** åbner du en filemanager, hvor du kan flytte rundt på dine filer fra drev til drev og fra mappe til mappe. **Upload** giver dig mulighed for at lægge filer ind på en fjern FTP-server. **Synchronize** kan tjekke en mappe på en FTP-server og sammenligne den med en mappe på dit lokale drev og se efter opdateringer. I **File Search** kan du lede efter filer, som du i forvejen kender navnet på. Hvis du vælger **MP3 Search**, skal du derefter huske at vælge **Update** i menuen **Server**, derefter skal du vælge **Setup** og derefter **Connection**. Skriv nu navnet på artisten og nummeret, og klik **Search**.

Hvis du vil fjerne *BitBeamer* fra din computer, skal du først lige omkring siden www.bitbeamer.com og hente en lille fil, som sørger for, at programmet bliver fjernet korrekt. Ude i venstre side på hjemmesiden skal du klikke på **uninst.exe**. Læg filen i samme mappe som programmet. Luk din internetforbindelse, find filen, og dobbeltklik på den. Nu kan du afinstallere som du plejer via **Fjern/tilføj programmer** i **Kontrolpanel.**